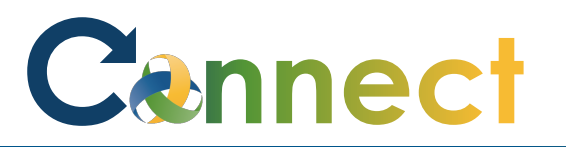

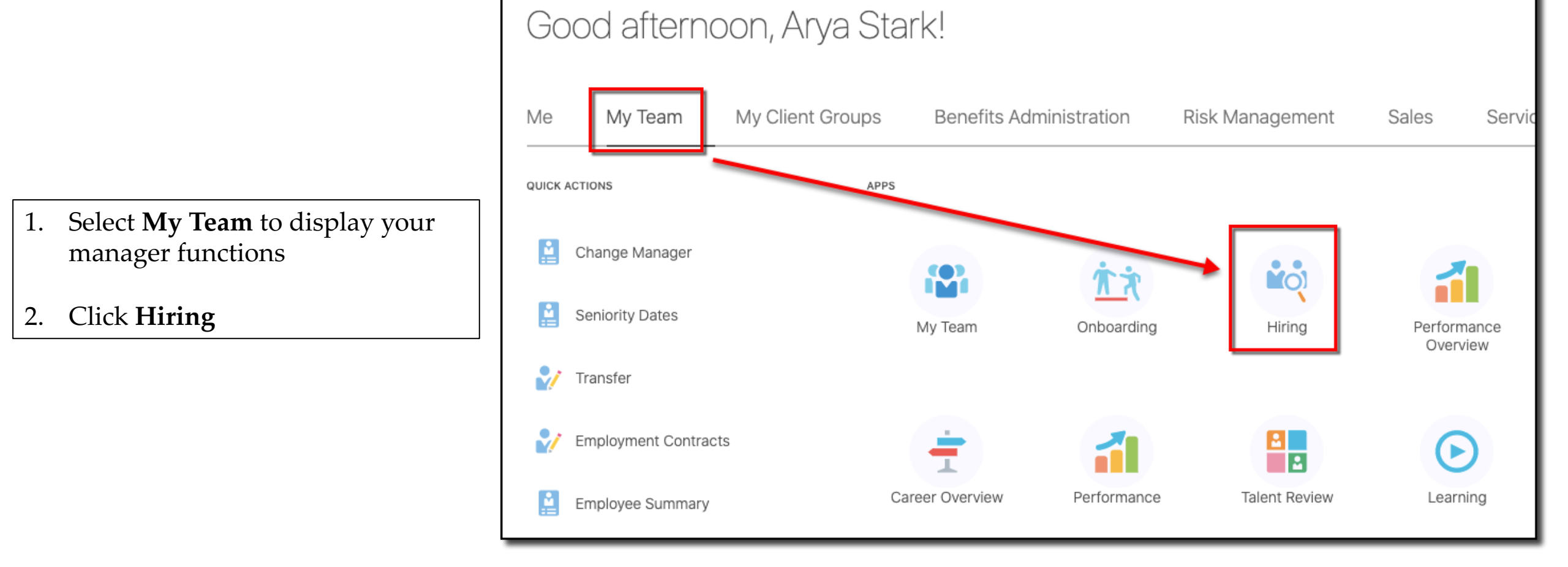

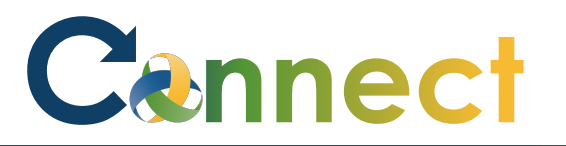

- l€ **Job Requisitions**  $\equiv$ ) Job Requisitions Requisitions **Candidate Search** Keywords Q Campaigns Show Filters Hiring Team Role Recruiter, Hiring Manager, C Candidate Pools Registered Dietitian Sr\_Test (24) Applications: 0 Draft - In Progress Prospects: 0 Job Offers Standard MI, United States Accounting & Comp Mgr (13) Applications: 0 Prospects: 0 Posting - In Progress Standard MI, United States Supervisor 2A\_Test (6) Applications: 21 Open - Posted Prospects: 14 Standard Lansing, MI, United States
- 3. From the **Job Requisitions** tab, click into the **Applications** for the desired job in which the offer will be created

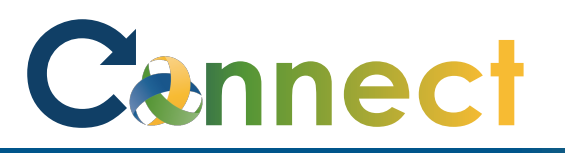

- 4. Click the **ellipsis (. . .)** for the applicant in which the offer will be created
- 5. Select Create Job Offer

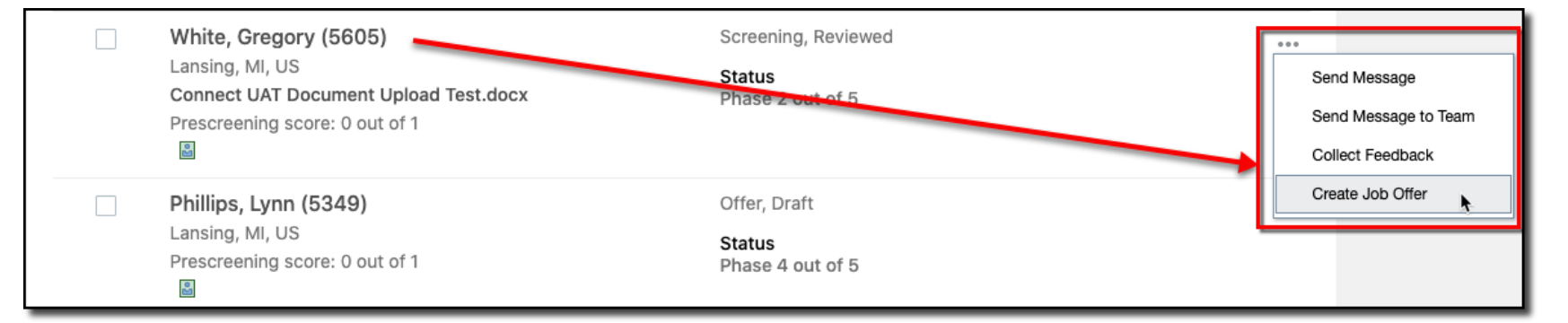

- 6. Enter the offer details for section 1
- 7. Click Continue

**Note:** This example shows the offer process for an internal applicant

**Note**: You might see some minor differences in the offer generation process between an internal applicant and an external applicant

| When is the employee start date?                        |                  | *Action   |   |
|---------------------------------------------------------|------------------|-----------|---|
| 11/12/2020                                              | Ē                | Promotion | ~ |
| _egal Employer                                          |                  |           |   |
| Community Mental Health Authority of Clinton, Eaton, In | gha $\checkmark$ |           |   |
| *Worker Type                                            |                  |           |   |
| Employee                                                | ~                |           |   |

# Cennect

## MSS – Creating a Job Offer

|                                             | Assignment Info                                         |              |
|---------------------------------------------|---------------------------------------------------------|--------------|
|                                             | Person Type                                             | Reporting Es |
|                                             | Recruiting Candidate ~                                  | Select a val |
|                                             | *Business Unit                                          | Location     |
|                                             | CMHA-CEI BU ~                                           | Jolly        |
|                                             | Projected End Date                                      | Assignment   |
|                                             | m/d/yyyy                                                | Exempt Reg   |
|                                             | Position                                                | Regular or T |
| 8. Enter/edit the Assignment Info           | Supervisor 2A_Test                                      | Full Time or |
|                                             | Job                                                     | Full time    |
| <b>Note</b> : Most of this information will | SUPERVISOR 2A                                           | Working Hou  |
| populate from the job                       | Business Title                                          |              |
|                                             | SUPERVISOR 2A                                           | Standard Wo  |
| 9. Click <b>Continue</b>                    | Grade Ladder                                            | FTE          |
|                                             | 430 - 512 Supervisors Unit - Level A Progression $\sim$ |              |
|                                             | Grade                                                   | Union        |
|                                             | 430 - 512 Supervisors Unit - Level A                    | OPEIU Local  |
|                                             | Department                                              | Bargaining L |
|                                             | CSDD Supportive Services                                | Supervisors  |
|                                             |                                                         | Collective A |
|                                             |                                                         | Supervisors  |
|                                             |                                                         |              |

| Reporting Establishment             |        |
|-------------------------------------|--------|
| Select a value                      | $\sim$ |
| Location                            |        |
| Jolly                               |        |
| Assignment Category                 |        |
| Exempt Regular                      | ~      |
| Regular or Temporary<br>Regular     |        |
| Full Time or Part Time<br>Full time |        |
| Working Hours                       |        |
| 40 Weekly                           |        |
| Standard Working Hours<br>40 W      |        |
| FTE                                 |        |
|                                     | 1      |
| Union                               |        |
| OPEIU Local 512                     |        |
| Bargaining Unit                     |        |
| Supervisors Unit - 512              |        |
| Collective Agreement                |        |
| Currentia ensitati 540              |        |

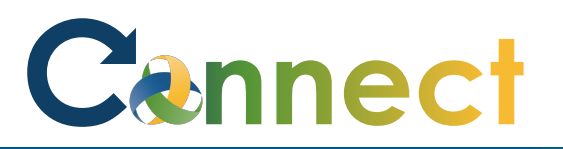

10. Enter the **Offer Team** details

11. Click **Continue** 

12. Enter the **Salary** details

13. Click **Continue** 

| Hiring Manager                                                                                                    |        | Recruiter                                                                  |   |
|----------------------------------------------------------------------------------------------------|--------|----------------------------------------------------------------------------|---|
| Arya S Stark SUPERVISOR 2A                                                                                                    | $\sim$ | Morgan McKittrick SUPERVISOR 2A                                            | ~ |
| Add Collaborator Type                                                                                                    |        |                                                                            |   |
|                                                                                                    | $\sim$ |                                                                            |   |
| Collaborator                                                                                                    |        |                                                                            |   |
| Jana Baylis CHIEF HR OFFICER                                                                                                    | ~ ×    |                                                                            |   |
| Add Another Collaborator                                                                                                    |        |                                                                            |   |
| -                                                                                                    |        |                                                                            |   |
|                                                                                                    |        |                                                                            |   |
|                                                                                                    | С      | continue                                                                   |   |
| Salary                                                                                                    | c      | continue                                                                   |   |
| Salary<br>*Salary Basis                                                                                                    | c      | continue                                                                   |   |
| Salary<br>Salary Basis<br>US Hourly                                                                                                    | ~      | continue                                                                   |   |
| Salary<br>Salary Basis<br>US Hourly<br>Salary Amount                                                                                                    | с<br>  | Grade Name                                                                 |   |
| *Salary Basis<br>US Hourly<br>*Salary Amount<br>32.92 USD Hourly                                                                                                    | с<br>  | Grade Name<br>430 - 512 Supervisors Unit - Level A                         |   |
| Salary<br>Salary Basis<br>US Hourly<br>Salary Amount<br>32.92 USD Hourly<br>Annual Salary                                                                                           | с<br>  | Grade Name<br>430 - 512 Supervisors Unit - Level A<br>Compa-Ratio<br>91.62 |   |
| *Salary Basis<br>US Hourly<br>*Salary Amount<br>32.92 USD Hourly<br>Annual Salary<br>68,471.52 USD (FTE 1.000000000)                                                                | с<br>  | Grade Name<br>430 - 512 Supervisors Unit - Level A<br>Compa-Ratio<br>91.62 |   |
| * Salary<br>* Salary Basis<br>US Hourly<br>* Salary Amount<br>32.92 USD Hourly<br>Annual Salary<br>68,471.52 USD (FTE 1.000000000)<br>New Salary                                    | с<br>  | Grade Name<br>430 - 512 Supervisors Unit - Level A<br>Compa-Ratio<br>91.62 |   |
| *Salary Basis<br>US Hourly<br>*Salary Amount<br>32.92 USD Hourly<br>Annual Salary<br>68,471.52 USD (FTE 1.000000000)<br>New Salary<br>32.92 USD Hourly                              | с<br>  | Grade Name<br>430 - 512 Supervisors Unit - Level A<br>Compa-Ratio<br>91.62 |   |
| Salary<br>Salary Basis<br>US Hourly<br>Salary Amount<br>32.92 USD Hourly<br>Annual Salary<br>58,471.52 USD (FTE 1.0000000000)<br>New Salary<br>32.92 USD Hourly<br>32.92 USD Hourly | ~      | Grade Name<br>430 - 512 Supervisors Unit - Level A<br>Compa-Ratio<br>91.62 |   |

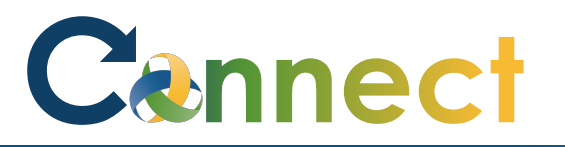

#### MSS – Creating a Job Offer

- 14. If applicable, drag or upload any relevant attachments
- 15. Click **Continue**

16. Enter the **Offer Letter** details

| 4                                                                                                    | Drag files here or click to add attachment $$           |
|----------------------------------------------------------------------------------------------------|---------------------------------------------------------|
|                                                                                                    | Contin <u>u</u> e                                       |
| Offer Letter                                                                                                    |                                                         |
| Offer Letter                                                                                                    |                                                         |
|                                                                                                    |                                                         |
| Job Offer Letter Template                                                                                                    | $\checkmark$                                            |
| Job Offer Letter Template Candidate Job Application Language American English                                                                            | Expiration Date                                         |
| Job Offer Letter Template Candidate Job Application Language American English Additional Text 1                                                          | <ul> <li>Expiration Date</li> <li>11/19/2020</li> </ul> |
| Job Offer Letter Template<br>Candidate Job Application Language<br>American English<br>Additional Text 1<br>S C & B I U ≟≣ ः≣ @ S                        | Expiration Date                                         |
| Job Offer Letter Template<br>Candidate Job Application Language<br>American English<br>Additional Text 1<br>S C & M B I U 2≣ 3≣ ∰ ♀<br>Additional Text 2 | Expiration Date 11/19/2020                              |

## Cennect

## MSS – Creating a Job Offer

17. When finished, click **Submit** 

**Note:** Upon submittal, the applicant's status will update to **Offer, Draft** and the offer letter will be routed to an HR Specialist for review and presenting to the applicant

**End of Procedure** 

|   |                                                                                                    | Save and Close | Sub <u>m</u> it | <u>C</u> ancel |
|---|----------------------------------------------------------------------------------------------------|----------------|-----------------|----------------|
| 1 | When and Why                                                                                                    | Edi            | t               |                |
| 2 | Assignment Info                                                                                                    | 🖍 Edi          | t               |                |
| 3 | Offer Team                                                                                                    | 🖍 Edi          | t               |                |
| 4 | Salary                                                                                                    | 🖍 Edi          | t               |                |
| 5 | Attachments                                                                                                    | 🖍 Edi          | t               |                |
| 6 | Offer Letter                                                                                                    |                |                 |                |
| 0 | fer Letter                                                                                                    |                |                 |                |
|   | White, Gregory (5605)       Offer, Draft         Lansing, MI, US       Status         Connect UAT Document Upload Test.docx       Phase 4 out of 5         Prescreening score: 0 out of 1       Image: Connect Uable of the score of the scor |                |                 | ***            |